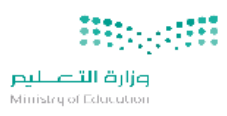

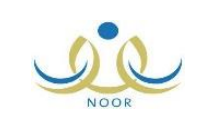

## لتعديل بيانات طالب في نظام نور

من حساب مدير المدرسة:
الدخول على بيانات الطالب والعمل وفق التالي:
الطريقة الأولى:
الضغط على أيقونة (تعديل) وإجراء التعديل المطلوب.
الطريقة الثانية:
الطريقة الثانية:
مع إدارة الاختبارات والقبول.

في حال تعذر التعديل بإحدى الطريقتين السابقتين يتم عمل (إضافة بلاغ غير تقني) من أيقونة الدعم الفني وفق النموذج أدناه: أولا: اختيار النظام الرئيسي (الاختبارات) اختيار النظام الفرعى (تعديل ملف مستخدم) ثانياً: يجب أن يتضمن التالى: اسم الطالب رباعياً: • رقم الهوية: • وصف الحالة (باختصار مؤجز): تعديل وفق المرفق. إلى من كتابة اسم المستخدم لمدير المدرسة (بدون كلمة المرور): كتابة الرقم الوزارى للمدرسة: إرفاق المستندات في ايقونة المرفقات.

زهير